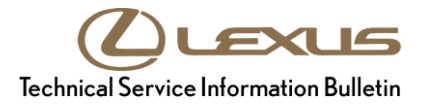

# Initialization of Parking Guidance System

| Service<br>Category | General              |            |                                     |
|---------------------|----------------------|------------|-------------------------------------|
| Section             | Pre-Delivery Service | Market USA | Lexus Supports<br>ASE Certification |
|                     |                      |            |                                     |

# Applicability

| YEAR(S) | MODEL(S)      | ADDITIONAL INFORMATION |
|---------|---------------|------------------------|
| 2018    | LC500, LC500H |                        |

## Introduction

The Advanced Parking Guidance System assists the driver during parking and parallel parking by displaying an image of the area behind the vehicle and controlling the steering wheel with the vehicle in reverse.

When the DCC Fuses are removed or the battery terminal is disconnected, the power source to the steering angle sensor is cut OFF. When the DCC Fuses are reinstalled or the battery terminal is reconnected, the rear view monitor will operate, but the steering angle sensor center position MUST be set through system initialization before park assist will become operational.

Initialize the Advanced Parking Guidance System AFTER installing the DCC Fuses during Pre-Delivery Service (PDS).

# NOTE

Anytime the battery terminal has been disconnected, the Advanced Parking Guidance System MUST be initialized.

#### Warranty Information

| OP CODE | DESCRIPTION                | TIME | OFP | T1 | T2 |
|---------|----------------------------|------|-----|----|----|
| N/A     | Not Applicable to Warranty |      | -   | Ι  | -  |

# Initialization of Parking Guidance System

# Initialization Procedure

- 1. Start the engine (Hybrid System "READY").
- 2. Apply the parking brake.
- 3. Check if the Advanced Parking Guidance System is operative by moving the shift lever to the "R" position. Check to see if the "estimated course lines" are shown.

## NOTE

If the "estimated course lines" are shown, then initialization is complete.

- 4. Move the shift lever to the "P" position and turn the steering wheel lock to lock.
- 5. Move the shift lever to the "R" position.

When "Estimated Course Line" appears on the rear view monitor as shown, the initialization of the Advanced Parking Guidance System has been completed.

#### Figure 1. Guide Line Display

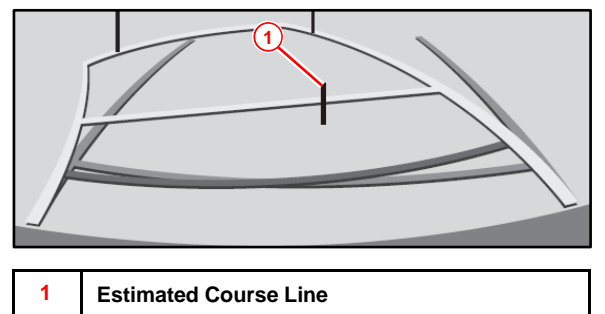